## Google Pay

1. Download the Google Wallet app from Google Play or the iTunes App Store.

2. Sign in with your Google account.

3. You'll be asked to enter your zip code, and whether you want to received updates. Make your selections and select next.

4. Review the terms of service for using Google Wallet, select accept and then Continue.

5. You will need to set up a Wallet Pin to use the app.

6. You'll be prompted to re-enter the Wallet PIN, then Google Wallet is set up and ready to use.

7. Select the "Card" selection on the lower right, then select the blue plus sign — from there you can take a picture of your card and have Google add it for you, or manually enter it in.

8. It will then ask to call the Bank of Hartington to verify your card.